### **Polysonics SX40**

Dedicated Doppler Flowmeter User Guide P/N 1-0563-006 Revision G

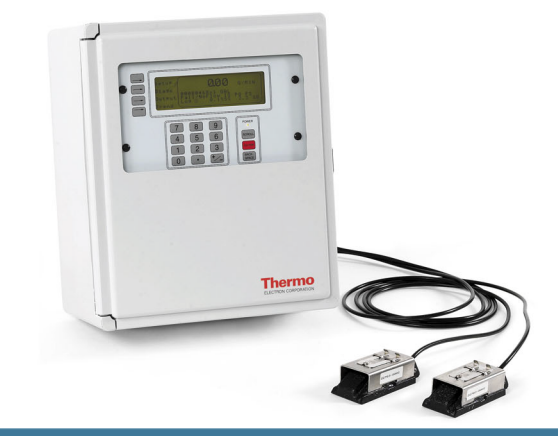

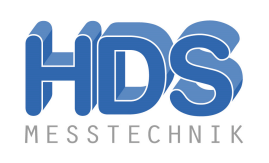

#### HDS MESSTECHNIK

Franz-Kissing-Straße 7 58706 Menden Tel.: 02373 / 1341 Fax: 02373 / 2488 info@hds-messtechnik.de www.hds-messtechnik.de

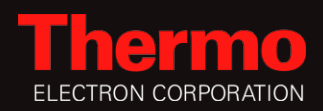

Analyze · Detect · Measure · Control<sup>™</sup>

### Polysonics SX40

**Dedicated Doppler Flowmeter** User Guide P/N 1-0563-006 Revision G

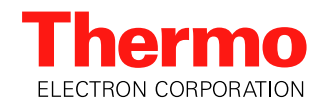

2005© Thermo Electron Corporation. All rights reserved.

"Sil-Glyde" is a registered trademark of American Grease Stick Company.

All other trademarks are the property of Thermo Electron Corporation and its subsidiaries.

Thermo Electron Corporation (Thermo) makes every effort to ensure the accuracy and completeness of this manual. However, we cannot be responsible for errors, omissions, or any loss of data as the result of errors or omissions. Thermo reserves the right to make changes to the manual or improvements to the product at any time without notice.

The material in this manual is proprietary and cannot be reproduced in any form without express written consent from Thermo.

This page intentionally left blank.

### **Contents**

| Chapter 1 | Product Overview1                          | -1 |
|-----------|--------------------------------------------|----|
| -         | Introduction1                              | -1 |
|           | Ordering Information1                      | -1 |
|           | Specifications1                            | -2 |
|           | Performance1                               | -2 |
|           | Physical1                                  | -2 |
|           | Functional1                                | -3 |
|           | Approvals1                                 | -4 |
| Chapter 2 | Installation & Wiring2                     | -1 |
|           | Installing the Transducers                 | -1 |
|           | Mounting the Enclosure                     | -4 |
|           | Wiring                                     | -5 |
|           | AC Power                                   | -5 |
|           | DC Power                                   | -6 |
|           | Transducers2·                              | -7 |
|           | Relavs2·                                   | -9 |
|           | 4–20 mA Current Loop (Rev. F or Earlier)   | 11 |
|           | 4–20 mA Current Loop (Rev. G or Later)     | 13 |
|           | Connecting a Switch to Remote Zero Feature | 14 |
| Chapter 3 | Operation & Configuration3                 | -1 |
|           | The Interface                              | -1 |
|           | Screen Contrast                            | -1 |
|           | Configuration                              | -2 |
|           | Auto Mode                                  | -2 |
|           | Manual Mode                                | -3 |
|           | HydraScan                                  | -6 |
| Chapter 4 | Setup Items                                | -1 |
|           | Reset                                      | -1 |
|           | Config                                     | -1 |
|           | I/O Test                                   | -1 |
|           | Relavs                                     | -1 |
|           | 4–20 mA Loop Calibration                   | -1 |
|           | 4–20 mA Loop Test                          | -2 |
|           | Flow                                       | -2 |
|           | Rate                                       | -2 |
|           |                                            | -  |

|            | Max                                    |      |
|------------|----------------------------------------|------|
| Chapter 5  | Flow Menu Items                        | 5-1  |
| -          | Setup                                  |      |
|            | FFT                                    |      |
|            | Logset                                 |      |
|            | Accessing, Saving, & Loading Log Files |      |
|            | Trend                                  |      |
|            | Rate                                   |      |
|            | Max                                    | 5-1  |
| Chapter 6  | Troubleshooting & Maintenance          | 6-1  |
| -          | General Troubleshooting                | 6-1  |
|            | Learn Mode Warnings                    | 6-2  |
|            | Operating Mode Warnings                | 6-2  |
|            | Variable Frequency Drives (VFDs)       | 6-3  |
|            | Checking the FFT                       | 6-3  |
|            | Signal Quality & Strength              | 6-5  |
|            | General                                | 6-6  |
|            | Maintenance                            | 6-6  |
|            | Replacing the Relays                   | 6-6  |
|            | Replacing the 4–20 mA Board            | 6-7  |
|            | Replacing the Fuse                     |      |
|            | Upgrades                               | 6-9  |
|            | Service & Returns                      | 6-9  |
|            | Warranty                               | 6-10 |
| Appendix A | Hazardous Area Installations           | A-1  |
| Appendix B | Obtaining Pipe ID                      | B-1  |

### Chapter 1 Product Overview

### Introduction

Thermo's Polysonics SX40 Dedicated Doppler Flowmeter generates two independent ultrasonic signals at different frequencies. By correlating these frequencies, the instrument automatically identifies and eliminates noise errors from sources such as variable frequency drives.

In addition, operation of the instrument is enhanced by an Expert System which allows the flowmeter to automatically "learn" the application parameters. As a result, the flowmeter can be easily commissioned in a fraction of the time required to configure competitive ultrasonic flowmeters.

### Ordering Information

Table 1–1.

Refer to the following list of part numbers to order spare parts for your instrument.

| Part Number | Description                                                                        |
|-------------|------------------------------------------------------------------------------------|
| 22767-0001  | Poly CD, specification sheet, meter installation video CD                          |
| 1-0563-006  | User guide                                                                         |
| 1-0561-005  | HydraScan software manual                                                          |
| 01008-0006  | RS232 cable, standard serial, 6-ft, female to male, DB9                            |
| 10241-0003  | Hazardous area relay, 3 A, SPDT                                                    |
| 10261-0013  | Fuse, 1 A, time delay, AC input                                                    |
| 10396-0194  | Power cord connector, CGB, for 6-ft AC power cord                                  |
| 10605-0001  | Pipe strap, SS, 32-inch with 3/8 SS screw                                          |
| 10605-0003  | Pipe strap, SS, 67-inch with 3/8 SS screw                                          |
| 10705-0003  | Nut driver, 3/8-inch                                                               |
| 10808-0002  | Coupling compound, silicone RTV108, 2.8 oz                                         |
| 10823-0005  | Coupling compound, Sil-Glyde®, 4-oz                                                |
| 20192-0001  | SS tag                                                                             |
| 22061-0001  | Heater assembly suitable for -40°F to 140°F(-40°C to 60°C) operation, 100–120 Vac  |
| 22061-0002  | Heater assembly suitable for -40°F to 140°F (-40°C to 60°C) operation, 220–240 Vac |

| Part Number | Description                                                                      |
|-------------|----------------------------------------------------------------------------------|
| 22204-0003  | Mounting feet, set of 4                                                          |
| 22262-0006  | PCB assembly, 4–20 mA output (applicable with firmware v. 2.03)                  |
| 22302-0002  | PCB assembly, motherboard (specify input voltage)                                |
| 22366-0002  | Cable adapter, dedicated transducer to portable meter                            |
| 22490-0001  | Cable adapter set, portable transducer to dedicated meter                        |
| 22511-0020  | Intrinsically Safe barrier kit, universal                                        |
| 22686-0002  | PCB assembly, Doppler                                                            |
| 22703-0002  | Transducer assembly (set of 2), 30-ft cable length                               |
| 22705-0002  | PCB assembly, CPU                                                                |
| 22714-0002  | PCB assembly, adapter board                                                      |
| 22732-0001  | Front panel assembly, includes keypad and display                                |
| 22801-0002  | PCB assembly, 4–20 mA output (applicable with firmware v. 3.03)                  |
| 22061-0003  | Heater assembly suitable for $$ -40°F to 140°F (-40°C to 60°C) operation, 24 Vdc |

### **Specifications**

| Performance | Velocity Range: 0.2–18 ft/s (0.06–5.5 m/s)                                                |
|-------------|-------------------------------------------------------------------------------------------|
|             | Accuracy: ±1% of velocity full scale                                                      |
|             | Fluids: Liquids containing particulate or entrained gas bubbles                           |
|             | Pipe Size: 0.5–200 in (12–5000 mm)                                                        |
| Physical    | <b>Transmitter:</b> NEMA 4X (IP65), flame retardant, fiberglass reinforced polyester      |
|             | Transducers                                                                               |
|             | Two encapsulated dual frequency sensor heads suitable for submersible/underground service |
|             | Encased in stainless steel shrouds, with stainless steel straps and quick clamps          |
|             | Cable length: 30 ft (9 m)                                                                 |
|             | Weight: 12 lb (5.4 kg)                                                                    |
|             | <b>Dimensions:</b> Refer to the Figure 1–1                                                |

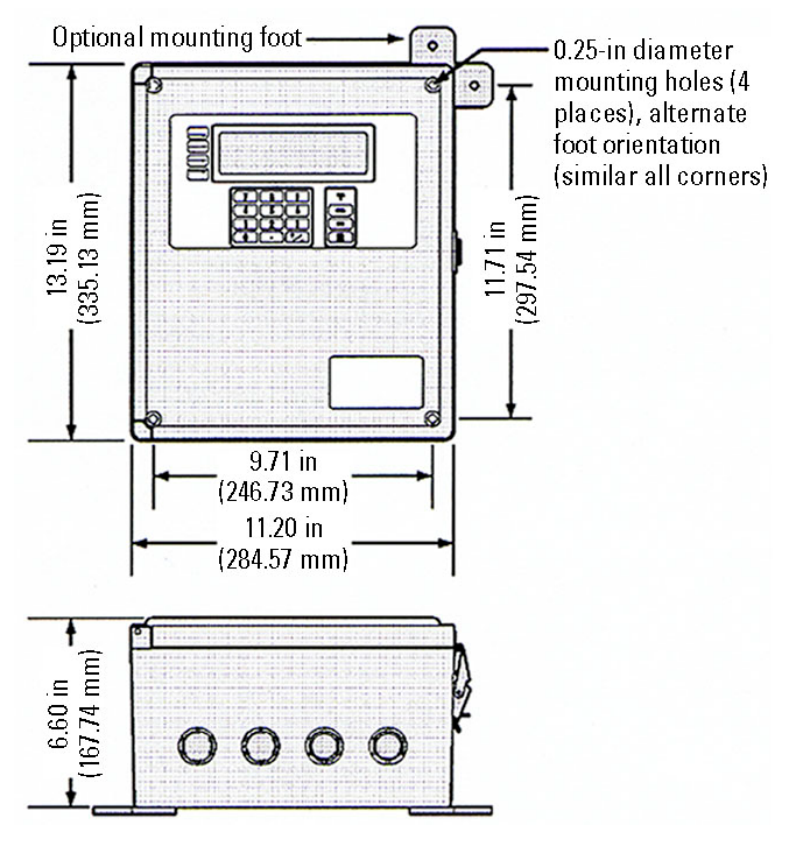

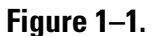

**Functional** Outputs: 4–20 mA (into 750 ohms), 12-bit, 5 kV opto-isolated; loop or self-powered

**Optional Relay:** 5-A, SPDT, programmable relay; maximum of 4

Power Supply

DC Power: 11-28 Vdc

AC Power: 90-132 Vac or 190-250 Vac (switch selectable), 50/60 Hz

Keypad: 19-key with tactile action

Display: Backlit, 240 x 60 dot, high resolution graphics display

Data Logger

90000-point data logger

Programmable in intervals of 30 s, 1, 5, 15, 30, and 60 min

Programming: Via HydraScan software or integral keypad

Serial Interface: RS232

#### **Temperature Range**

**Transducers:** -40°F to 250°F (-40°C to 121°C); coax cable limited to 176°F (80°C)

**Electronics:** -20°F to 140°F (-29°C to 60°C)

With integral heater: -40°F to 140°F (-40°C to 60°C)

Approvals Hazardous Area Certification

Optional: CSA Class I, Div. 2 or Class II, Div. 2

**Optional:** CSA Intrinsically Safe Class I, Div. 1; Class II, Div. 1; or Class III, Div. 1

**Optional:** Intrinsically Safe CENELEC (LCIE)

### Chapter 2 Installation & Wiring

### Installing the Transducers

1. Select an installation site:

Keep the following questions in mind when choosing a proper installation site:

- Is the chosen section of pipe always full of liquid?
- Are there at least 5 pipe diameters upstream and 3 pipe diameters downstream from any directional changes, pipe joints, or narrowing/widening of the pipe?

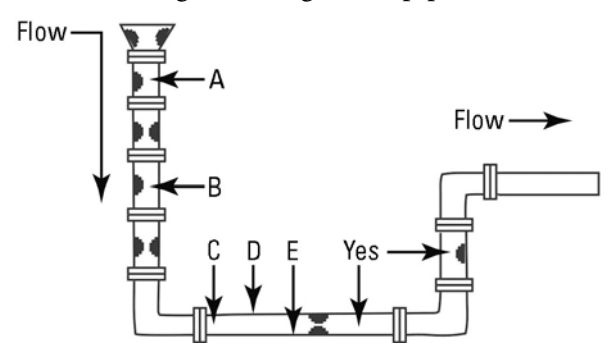

Figure 2–1. Recommended installation locations

Conditions at locations A, B, C, D, and E can interfere with the transmission of the ultrasonic wave and yield inaccurate or unreliable flow readings:

- A: Pipe may not be full
- B: Down flow
- C: Too close to elbow
- D: Air collects at the top of the horizontal pipe
- E: Sediment collects at the bottom of the horizontal pipe

**Note** Selecting the proper installation location is essential to flow measurement reliability. Each application is unique and may require a variation of installation locations. ▲

2. Select a transducer orientation:

Refer to Figure 2–2. If your application allows, install the transducers at the 3 and 9 o'clock locations. Ensure the transducers are parallel to each other along the pipe circumference.

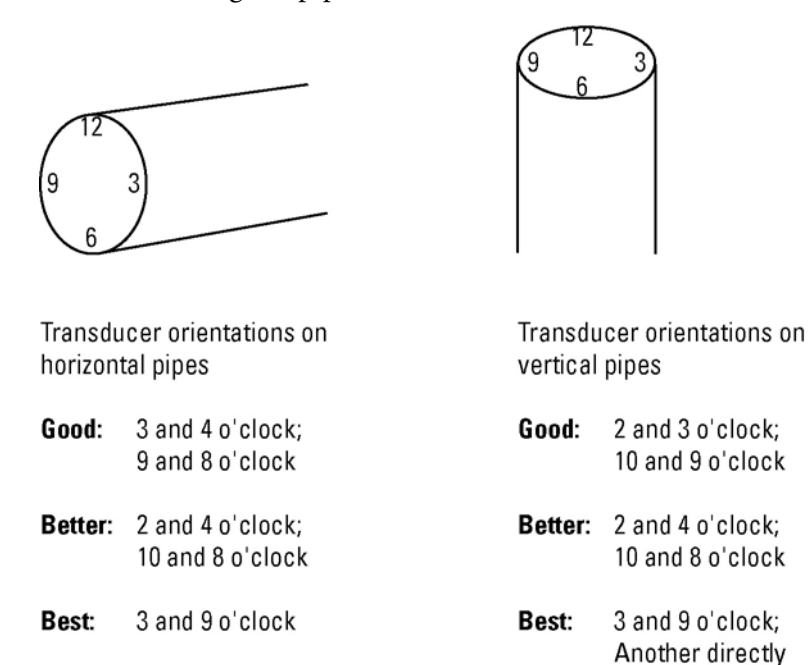

Figure 2–2. Recommended transducer orientations

- 3. Attach the transducers to the pipe strap:
  - a. Use a screwdriver to loosen the mounting screw and slide the lock back on each transducer.

opposite position

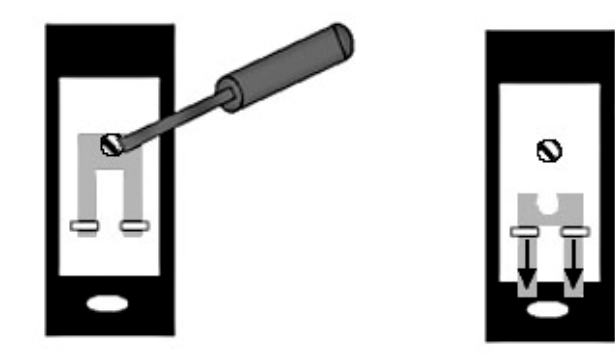

Figure 2–3.

b. Place the pipe strap across the mounting, and slide the lock back into place.

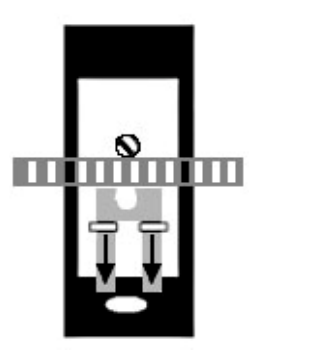

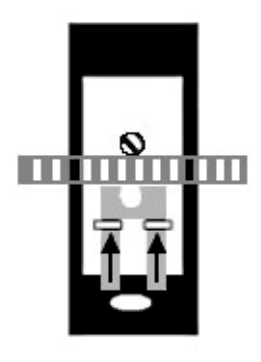

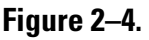

c. Tighten the screws.

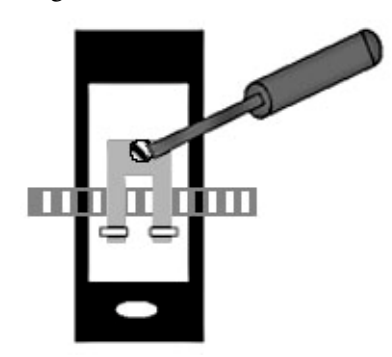

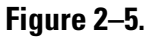

- 4. Mount the transducers, ensuring the transducers face the same direction (as shown in Figure 2–6):
  - a. Wrap the pipe strap around the pipe, and slide the end of the pipe strap through the tension nut assembly.
  - b. Pull the strap tightly, and clamp the tension nut down to secure the strap to the pipe.
  - c. Loosen the mounting screw of a transducer, and move the transducer to the 3 o'clock position on the pipe. Tighten the mounting screw to secure the transducer.
  - d. Loosen the mounting screw of the second transducer, and move the transducer to the 9 o'clock position. Tighten the mounting screw to secure the transducer.
  - e. Remove the strap from the pipe, and apply sonic coupling compound to each transducer surface.
  - f. Reposition the strap on the pipe, placing the transducers in the proper positions.

g. Tighten the tension nut assembly with a 3/8-inch hex nut driver to secure the strap.

**Note** Increasing the pipe strap tension improves signal transmission. ▲

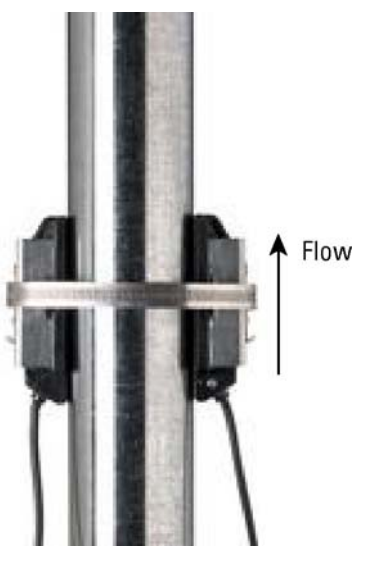

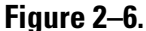

### Mounting the Enclosure

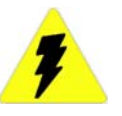

**Warning** To prevent the possibility of electrical shock and/or damage to the meter, do not mount the enclosure where it can be submerged or partially submerged. ▲

- 1. Locate a sturdy, vertical mounting surface.
- 2. Remove the meter access cover, and locate the 4 mounting holes (1 in each corner of the cover).
- 3. Attach the enclosure to the wall using the mounting screws.
- 4. Replace the meter access cover.

**Note** An optional mounting ear package is also available.

### Wiring

#### **AC Power**

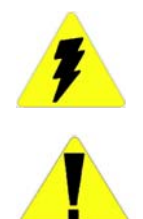

**Warning** Prevent possible electrical shock and/or damage to the meter: Disconnect power to the meter PRIOR TO wiring. ▲

**Caution** Connecting AC power to a DC power meter may damage the meter. ▲

**Note** CE certifications require that a switch or circuit breaker be installed in close proximity to the instrument and be labeled as the instrument disconnect. ▲

Refer to the following instructions and Figure 2–7 when wiring the instrument for AC power.

- 1. Remove the meter access cover.
- 2. Locate the AC input voltage selector, and turn the switch to 110 or 220 V to match the power line voltage.
- 3. Locate the L1, L2/N, and GND connections within power input block.
- 4. Turn the terminal screws on top of the input block counterclockwise to fully open the wire connections.
- 5. Make the following connections:
  - a. Ground wire to GND (CE certification requires less than 1 ohm between terminal and ground)
  - b. Hot wire to L1
  - c. If the input voltage is 110 V, neutral wire to L2/N
  - d. If the input voltage is 220 V, second hot wire to L2/N
- 6. Turn the terminal screws clockwise to close them connections.
- 7. Ensure the wires are securely connected to the input block, and replace the meter access cover.

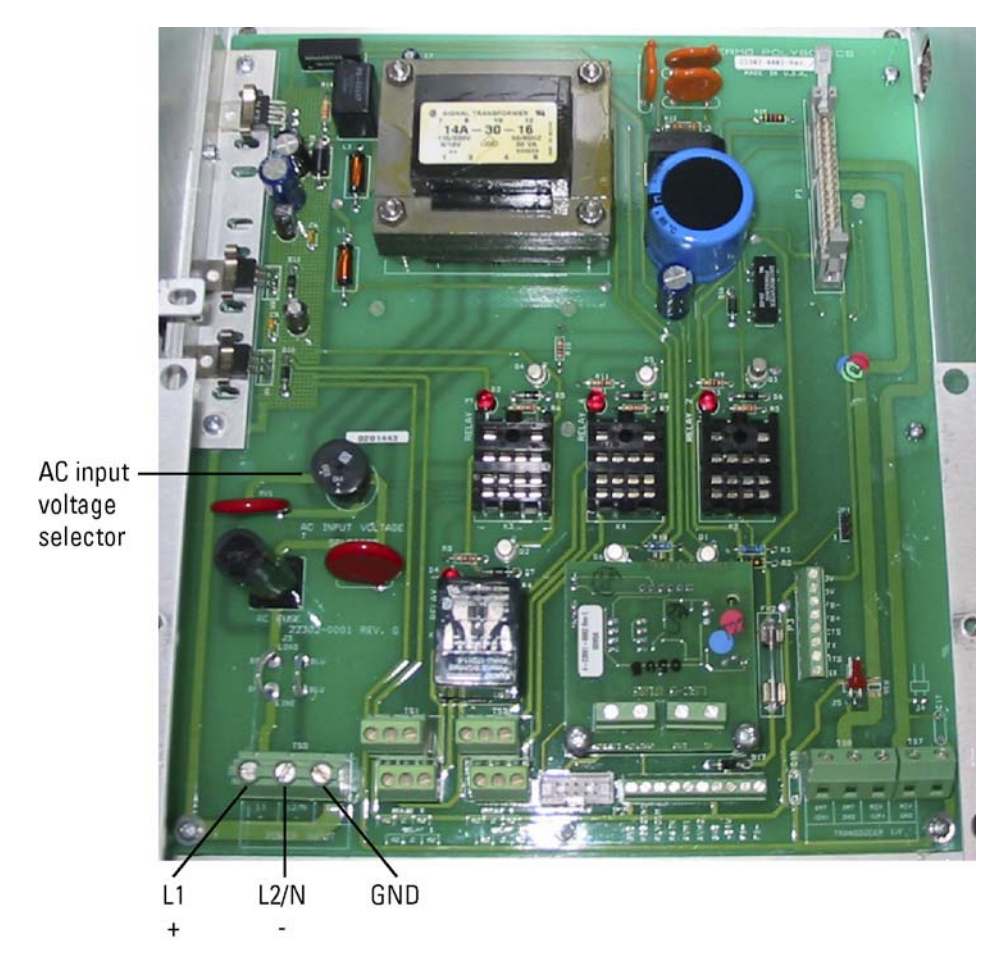

Figure 2–7. AC power connections

- **DC Power** Later versions of the instrument (those with P/N 22686-0002 Rev. G and later) have DC operation built into the instrument. Refer to the following instructions and Figure 2–8.
  - 1. Remove the meter access cover.
  - 2. Locate the power input block, and turn the terminal screws on top of the input block counterclockwise to fully open the wire connections.
  - 3. Make the following connections:
    - a. +24VDC to P2 +24
    - b. 24 VDC return to either of the P2 GND connections
  - 4. Turn the terminal screws clockwise to close them connections.

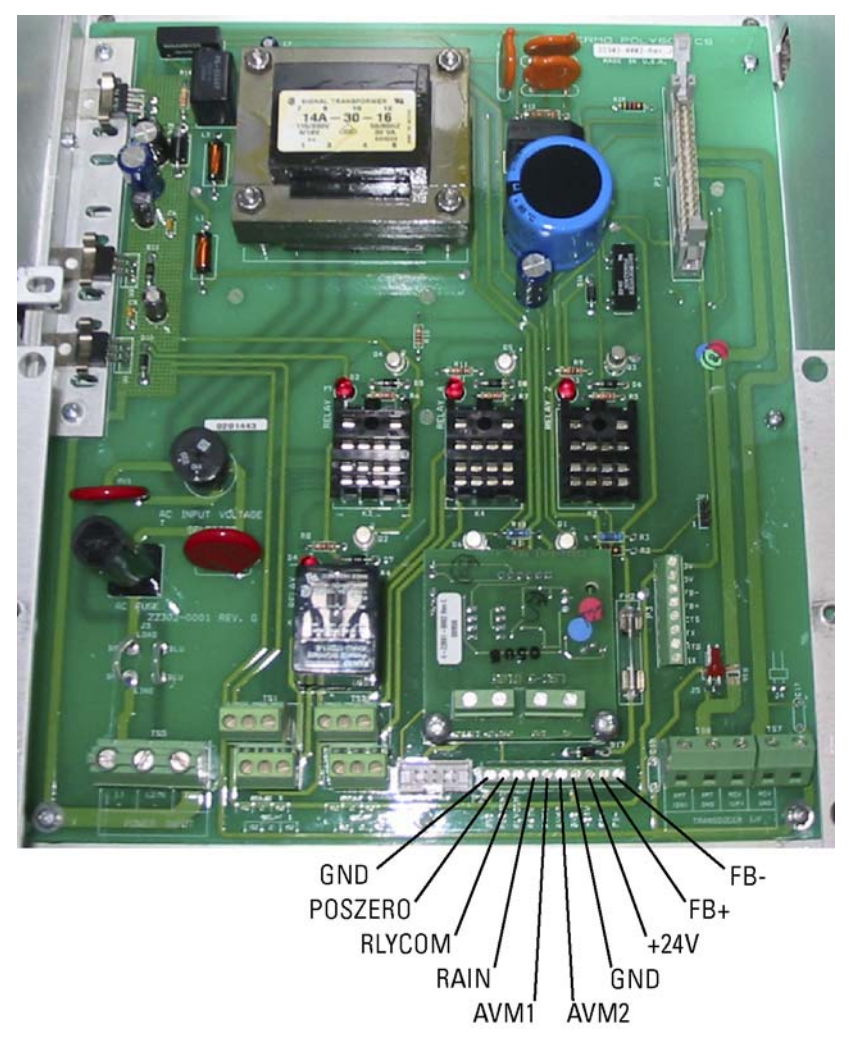

5. Ensure the wires are securely connected to the input block, and replace the meter access cover.

Figure 2–8. DC power connections

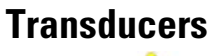

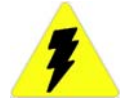

- 1. Refer to Figures 2–9 and 2–10.
- 2. Remove the meter access cover.
- 3. Remove the nut from the transducer cable connector, and draw the cable through the opening in the meter enclosure.
- 4. Thread the nut onto the cable connector to the inside of the enclosure.

- 5. Tighten the nut to 15 ft-lb of torque using a torque wrench.
- 6. Locate the XMT (DN), XMTGND, RCV (UP), and RCVGND wire connections within the transducer I/F block.
- 7. Turn the screws on top of the transducer block counterclockwise to fully open the connections.
- 8. Identify the transducer's 2 signal wires and 2 braided ground wires.
- 9. Make the following connections:
  - a. First signal wire to XMT (DN)
  - b. First braided ground wire to XMT GND
  - c. Second signal wire to RCV (UP)
  - d. Second braided ground wire to RCV GND
- 10. Turn each screw clockwise to close the connections.
- 11. Ensure the wire connections are secure, and replace the meter access cover.

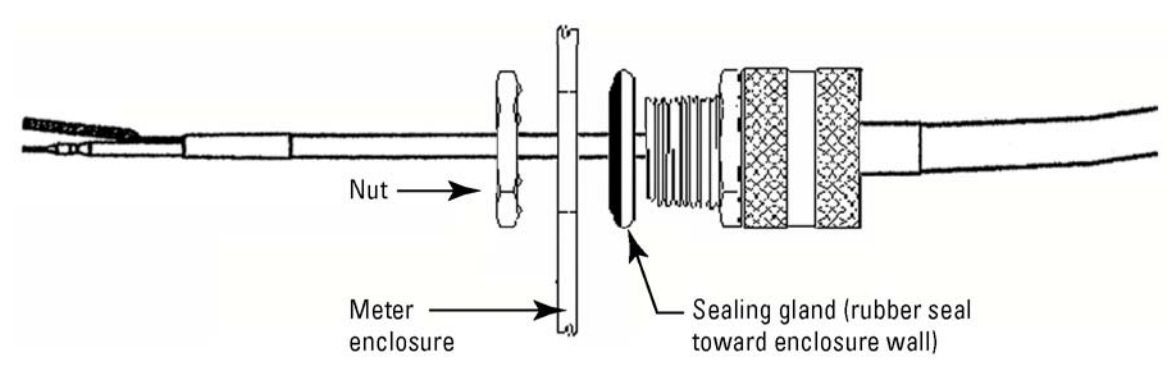

Figure 2–9. Transducer cable seal assembly

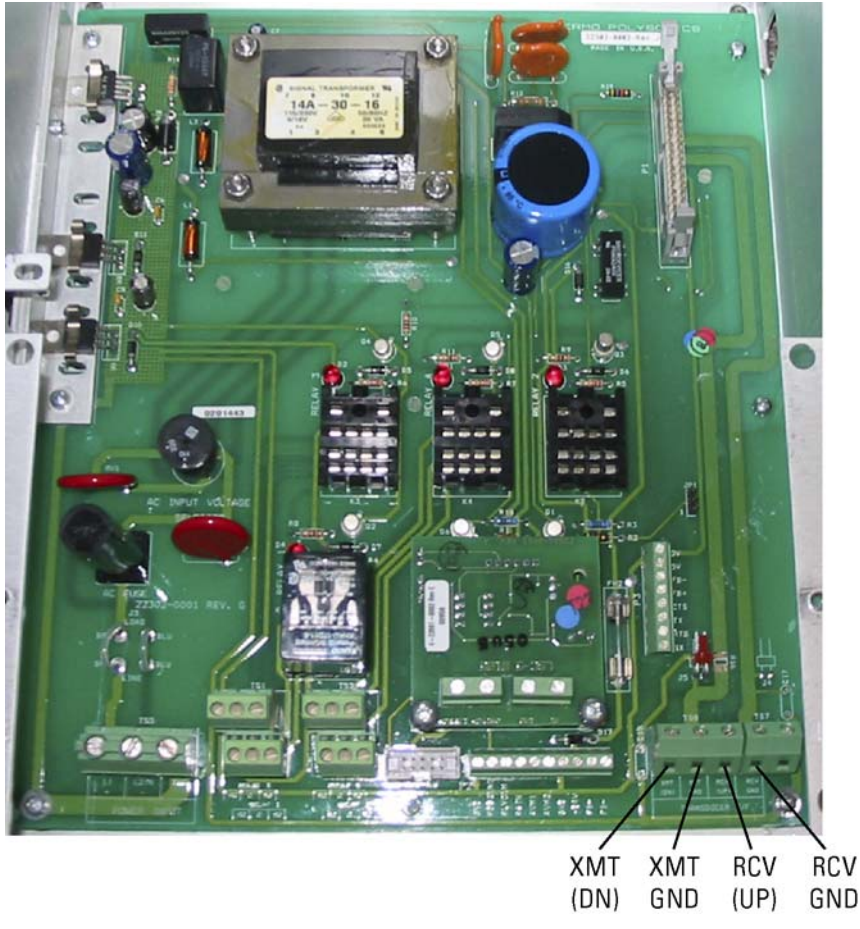

Figure 2–10. Transducer connections

#### **Relays**

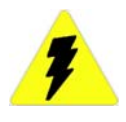

**Warning** Prevent possible electrical shock and/or damage to the meter: Disconnect power to the meter PRIOR TO wiring. ▲

Refer to step 10 of "Manual Mode" in Chapter 2 for instructions on relay configuration.

- 1. Refer to Figures 2–11 and 2–12.
- 2. Remove the meter access cover.
- 3. Locate the 4 relay terminals blocks, and select the relay you are going to wire.
- 4. Locate the Normally Closed (NC), Common (C), and Normally Open (NO) relay contacts on the terminal block.

**Note** When the relay is at rest, the circuit is closed between the NC and C terminals and open between the NO and C terminals. When the relay is energized, the circuit is open between the NC and C terminals and closed between the NO and C terminals.  $\blacktriangle$ 

- 5. Turn the terminal screw on top of each connection counterclockwise to fully open the connections.
- 6. Insert the wires for your control system into the corresponding wire connections.
- 7. Turn the terminal screws clockwise to close the connections.
- 8. Ensure the wire connections are secure, and test the relay (see "I/O Test" in Chapter 4).
- 9. Replace the meter access cover.

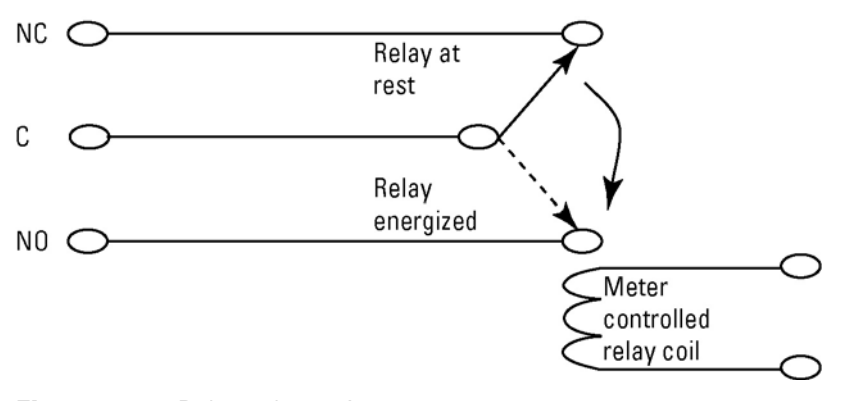

Figure 2–11. Relay schematic

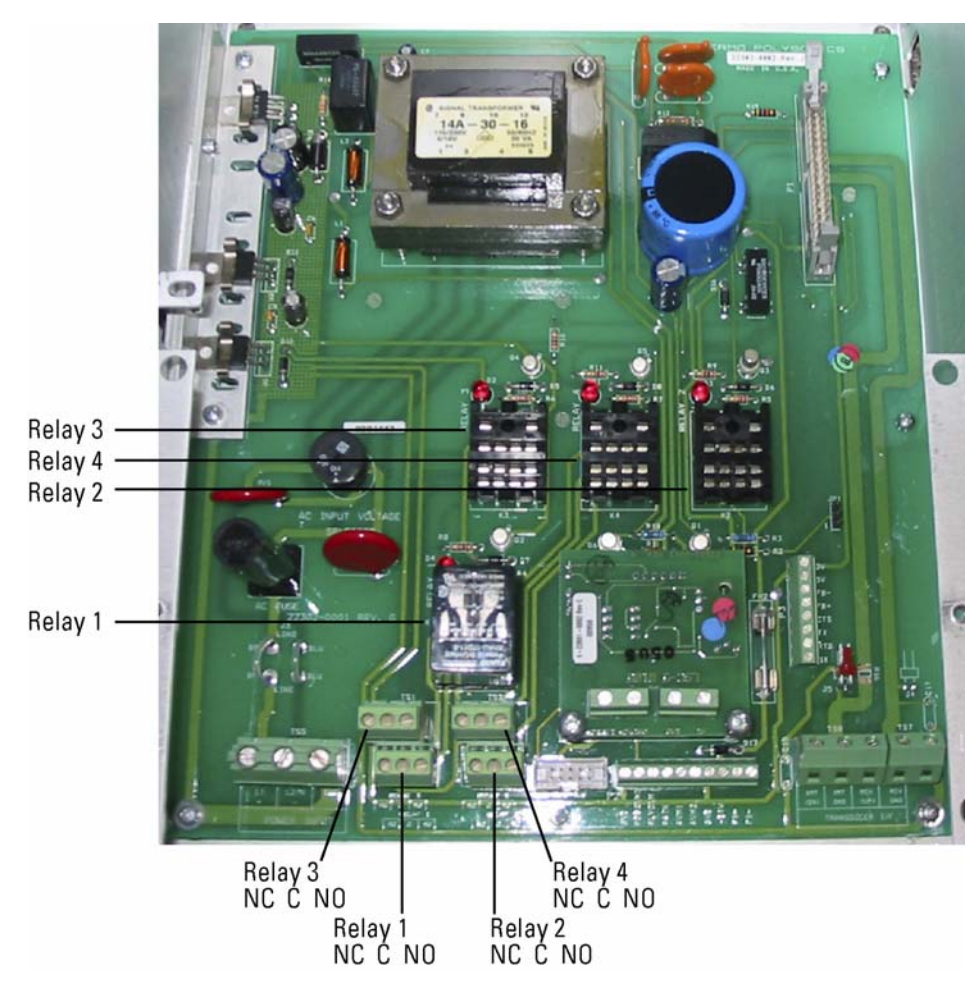

Figure 2–12. Relays & relay terminal connections

**Warning** Prevent possible electrical shock and/or damage to the meter: Disconnect power to the meter PRIOR TO wiring. ▲

**Warning** Use shielded twisted pair wires for this connection. If the meter is installed near VFDs, install wiring in grounded metal conduit. ▲

**Note** These instructions for instruments with main PCB 22302-0002 Rev. F or earlier. ▲

For instructions on performing a 4-20 mA calibration and/or test, refer to "I/O Test" in Chapter 3.

1. Refer to Figures 2–13 and 2–14.

4–20 mA Current Loop

(Rev. F or Earlier)

- 2. Select a power option for the 4–20 mA loop, and remove the meter access cover.
- 3. Use jumpers to configure the pins on the 4–20 mA card according to the power option selection.
- 4. Connect the wiring to the module.
- 5. Replace the access cover.

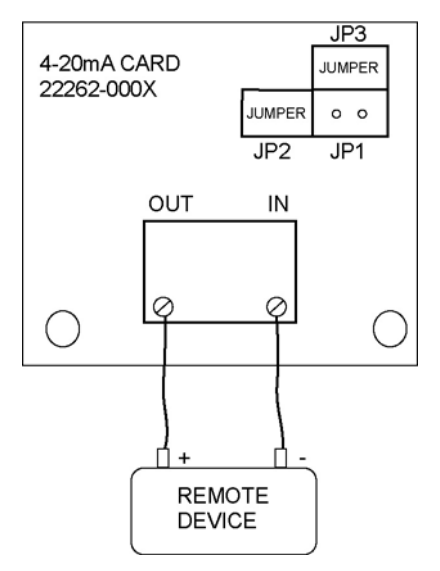

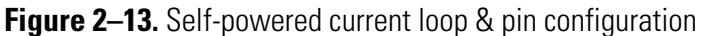

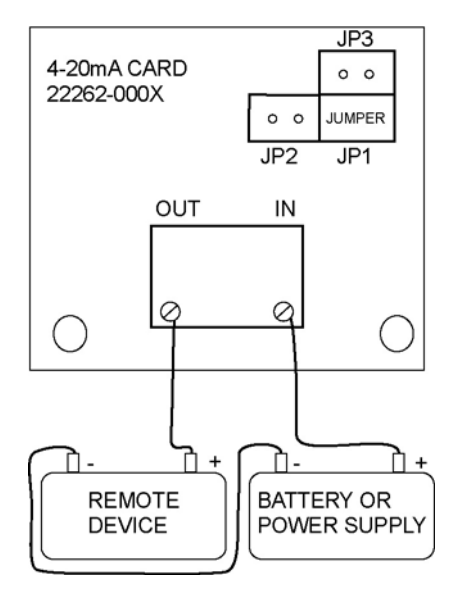

Figure 2–14. Externally powered current loop & pin configuration

### 4–20 mA Current Loop (Rev. G or Later)

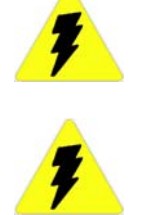

**Warning** Prevent possible electrical shock and/or damage to the meter: Disconnect power to the meter PRIOR TO wiring. ▲

**Warning** Use shielded twisted pair wires for this connection. If the meter is installed near VFDs, install wiring in grounded metal conduit. ▲

**Note** These instructions for instruments with main PCB 22302-0002 Rev. G or later.  $\blacktriangle$ 

For instructions on performing a 4–20 mA calibration and/or test, refer to "I/O Test" in Chapter 3.

- 1. Refer to Figures 2–15 and 2–16.
- 2. Select a power option for the 4–20 mA loop, and remove the meter access cover.
- 3. Use jumpers to configure the pins on the 4–20 mA card according to the power option selection.
- 4. Connect the wiring to the module.
- 5. Replace the access cover.

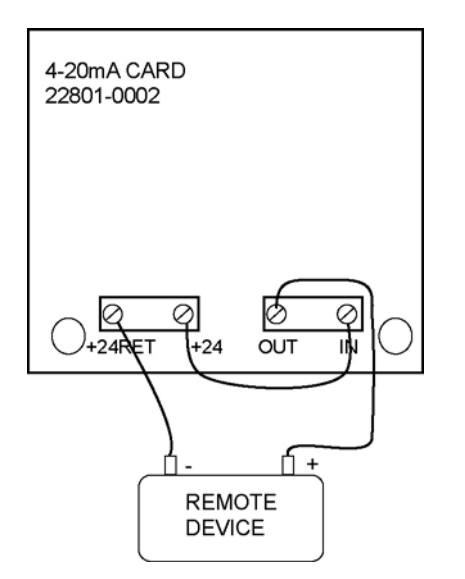

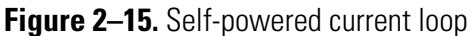

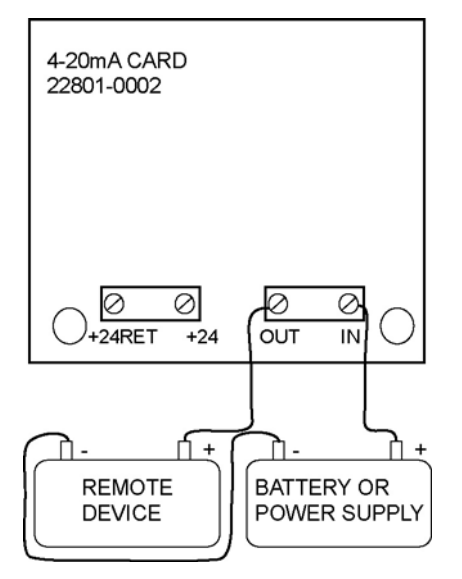

Figure 2–16. Externally powered current loop

### Connecting a Switch to Remote Zero Feature

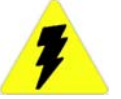

**Warning** Prevent possible electrical shock and/or damage to the meter: Disconnect power to the meter PRIOR TO wiring. ▲

Refer to step 9 in "Manual Mode" (Chapter 3) for instructions on enabling the remote zero function.

1. Refer to Figure 2–17.

- 2. Remove the meter access cover.
- 3. Locate the POSZERO and RLYCOM wire connections within the same block used for connecting DC power.
- 4. Turn the screws on top of the transducer block counterclockwise to fully open the connections.
- 5. Make the following connections:
  - a. First switch wire to RLYCOM
  - b. Second switch wire to POSZERO
- 6. Turn the screws clockwise to close the connections.
- 7. Ensure the wire connections are secure, and replace the meter access cover.

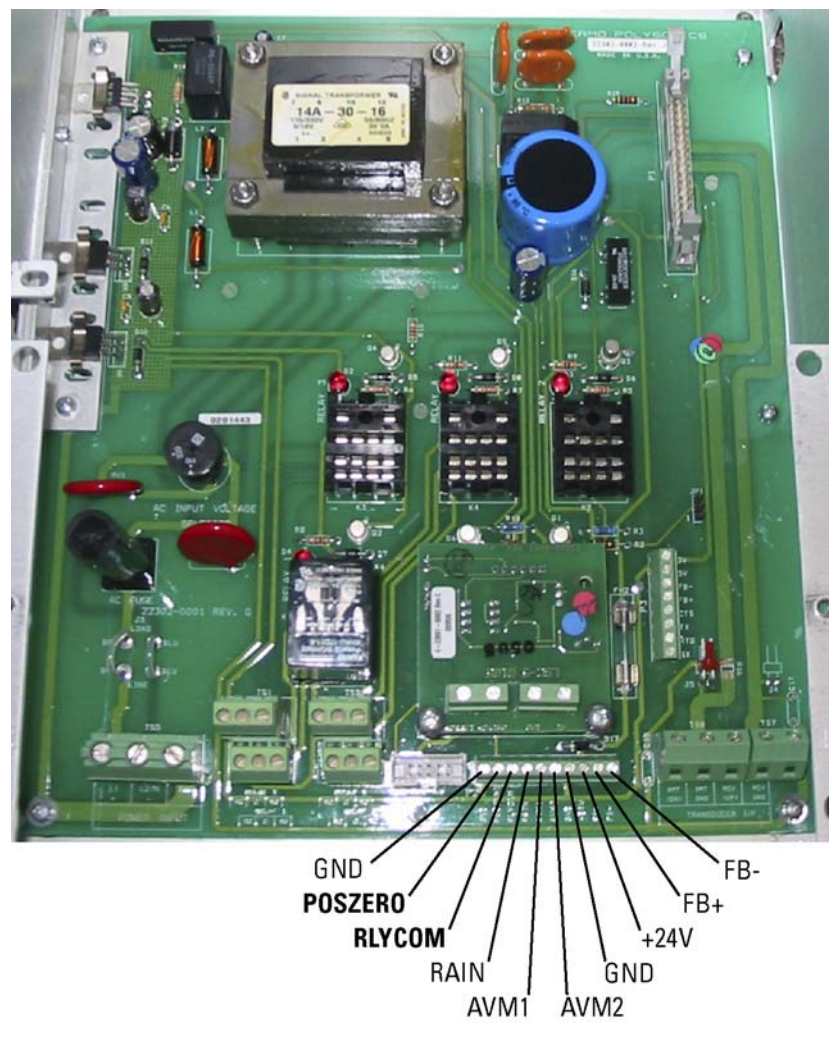

Figure 2–17. Remote zero connections

### Chapter 3 Operation & Configuration

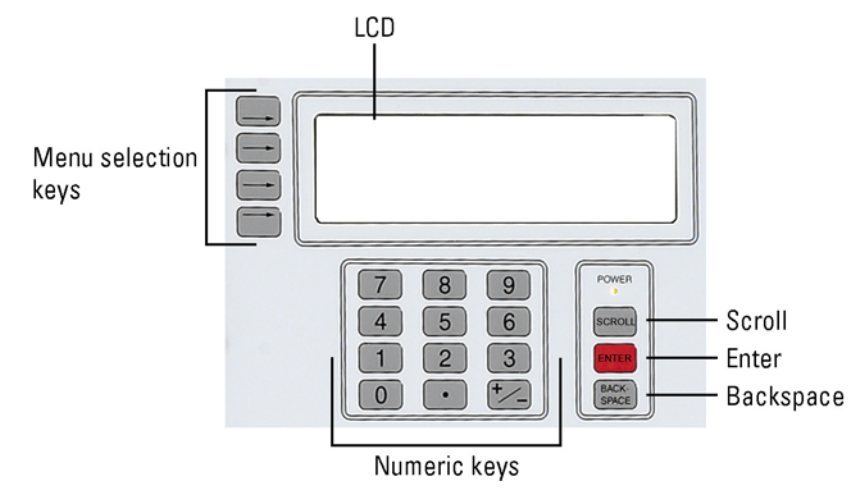

#### Figure 3–1. Keypad features

Following is a description of the components called out in Figure 3–1.

- LCD: Displays menu items.
- Scroll: Press to scroll to the next parameter displayed on the LCD
- Enter: Press once you have made an entry.
- Backspace: Deletes the last value entered.
- Numeric keys: Use to enter values when configuring the meter
- Menu selection keys: Press to select the corresponding menu item displayed on the LCD

#### **Screen Contrast** 1. Press the +/- key.

The Interface

- 2. When the Adjust Contrast screen appears, press the +/- key again, and the software scrolls through the levels of contrast. Press the +/- key to stop the scrolling.
- 3. Use the scroll and backspace keys to make fine adjustments to the contrast.

#### **Configuration** Note the following before configuring the meter:

- You must know the pipe internal diameter (ID) to ensure reliable flow measurements. If you do not know the pipe ID, go to Appendix B.
- There must be flow in the pipe when you start the meter.

There are two modes of operation. Consider using auto mode if your application is a constant process. The instrument default is the auto mode.

Apply power to the meter, and begin the configuration process by selecting Auto or Manual operating mode. Once you have completed the configuration process, you can access these screens from the Flow screen by selecting Setup, Config.

#### Auto Mode

- 1. Pipe ID screen:
  - a. Enter the pipe ID, and press Enter.
  - b. Use the scroll key to select the measurement units (inches, mm). Press Enter to select the unit.
  - c. Scroll through the available wall material options (carbon steel, cast iron, concrete liner, stainless steel, copper, plastic), and press Enter to select.
- 2. Select Next to move to the next screen. At the Flow Units screen:
  - d. Use the scroll key to select the flow units (US gallons, million gallons, cubic meters, oil barrels, Imperial gallons, cubic feet, liters, liquid barrels), and press Enter.
  - e. Use the scroll key to select the time base for flow measurement (seconds, minutes, hours, days), and press Enter.
- 3. Select Next to enter learn mode.
- 4. The meter displays status of the learning process. Refer to "Learn Mode Warnings" (Table 6–2 in Chapter 6) if you receive one of the following messages:
  - Invalid Signal, Can't Learn
  - No Flow, Can't Learn
  - Warning Low S Strength
  - Warning Poor S Strength

- 5. Once the meter completes the learning process, the Flow screen appears.
  - a. If the flow reading is not accurate and you can verify the flow from a calibrated flowmeter or other certified source, perform a calibration.
  - b. Refer to "Operating Mode Warnings" (Table 6–3 in Chapter 6) if the meter displays any of the following warnings:
  - Warning
  - Alarm
  - Failed/No Flow

#### Manual Mode

- 1. Pipe ID screen:
  - a. Enter the pipe ID, and press Enter.
  - b. Use the scroll key to select the measurement units (inches, mm). Press Enter to select the unit.
  - c. Scroll through the available wall material options (carbon steel, cast iron, concrete liner, stainless steel, copper, plastic), and press Enter to select.
- 2. Select Next to move to the next screen. At the Flow Units screen:
  - a. Use the scroll key to select the flow units (US gallons, million gallons, cubic meters, oil barrels, Imperial gallons, cubic feet, liters, liquid barrels), and press Enter.
  - b. Use the scroll key to select the time base for flow measurement (seconds, minutes, hours, days), and press Enter.
- 3. Select Next to continue, and enter the Maximum Flow Rate.
- 4. Select Next. At this screen:
  - a. Scroll through the options available for the Velocity Range (2, 4, 8, 16, 32 ft/s) and press Enter to select. Scroll to the next parameter.
  - b. Enter a damping coefficient (0–99, 1 unit = 15 s). Press Enter, and scroll to the next parameter.

The damping coefficient suppresses short term fluctuations in the indicated flow rate. Increasing the coefficient increases the response time to changes. Keep damping at a minimum unless the flow rate fluctuates wildly. In this case, increase damping just enough to reduce the fluctuation to an acceptable degree.

**Note** The Smart Filter used by the meter allows the damping function to smooth small fluctuations without diminishing the meter's response to large flow changes, even when configured with a high damping coefficient. ▲

c. Select regular or high Transmit Power, and press Enter.

In applications where the signal strength is low, the meter automatically selects high transmit power. You can manually select regular or high power in applications where the signal strength is marginal or where you feel increased or decreased power output may improve signal quality.

- 5. At the next screen:
  - a. Enter the Low Flow Cutoff. Press Enter, and scroll to the next parameter.

When a zero flow condition occurs, internal sloshing and other fluid movement can prevent the flowmeter from reading total zero. This can result in totalizer errors. Minimize these errors by setting a low flow cutoff which drives the flowmeter to zero for flow rates at or below specified value.

- b. Enter the Signal Strength Cutoff, and press Enter.
- 6. Select Next to continue. At this screen:
  - a. Enter the Signal Quality Cutoff, and press Enter.
  - b. Enter the SNR (signal-to-noise ratio), and press Enter.
- 7. Select Next. This screen displays flow and velocity readings. You can also enter a site calibration factor:
  - a. Determine the flow using another source, and calculate the site calibration adjustment by dividing the actual flow by the meter flow.
  - b. Enter the site calibration adjustment.
- 8. Select Next. At this screen:
  - a. Scroll to the required totalizer unit (US gallons, Imperial gallons, million gallons, cubic feet, cubic meters, liters, oil barrels, liquid barrels) and press Enter.

- b. Scroll through the available scale factors (x 1, 10, 100, 1000, 10000), and press Enter to select.
- c. Determine whether to reset the totalizer and scroll to the appropriate selection. Press Enter.
- 9. Select Next. At this screen:
  - a. To keep relay 1 as the pulse totalizer, scroll to and select x1.
  - b. To keep relay 4 as the lost power monitor, select Y.
  - c. To enable the remote zero feature, scroll to On.

The lost power feature is designed to trigger a warning signal (alarm or warning light) when the meter looses power and is no longer reading flow. The meter records the number of power losses, and relay 4 is the dedicated lost power relay. For example, a warning light in a control room that is powered by an independent source can indicate when the meter looses power. This feature is ideal for applications where flowmeter operation is critical.

- d. Reset the power monitor by selecting Yes.
- 10. Select Next. The next four screens enable you to configure the relays. Determine which relay you want to configure, and move to that screen.
  - a. Determine the maximum allowable flow. If you want the relay to energize when flow is greater than maximum acceptable flow, select On. If the relay should de-energize, select Off.
  - b. Enter the maximum and minimum allowable flows in the corresponding text boxes.
  - c. Activate the relay and press Enter.
- 11. Select Next to continue. Set the range at this screen:
  - a. Enter the flow rate that equals the 4 mA (minimum) reading, and press Enter.
  - b. Enter the flow rate that equals the 20 mA (maximum) reading, and press Enter.
- 12. Select Next, and if a password is required, enter it here.
- 13. Select Next to move to the final setup screen.

14. Set the time and date at this screen, and press Next to complete the configuration process.

### **HydraScan** You can also use the HydraScan software to configure the instrument. Refer to the HydraScan user guide (P/N 1-0563-005).

# Chapter 4 Setup Items

|                          | You can access the Setup menu from the main Flow screen. The Setup menu displays the instrument version and serial number. It also contains 3 submenus: Reset, Config, and I/O Tst.      |
|--------------------------|----------------------------------------------------------------------------------------------------|
| Reset                    | Select this item to reset all configuration parameters to defaults.                                                                                                    |
| Config                   | Refer to Chapter 3 for details on setting configuration parameters. Each parameter is discussed in the section "Manual Mode."                                                            |
| I/O Test<br>Relays       | Access this screen to test the relays. Relays do not have to be configured in order for you to test them.                                                                                |
|                          | <b>Note</b> Exiting this screen returns all relays to the OFF positions. Activate the relays according to step 10 of "Manual Mode" in Chapter 3. ▲                                       |
|                          | At the Relay Test screen, scroll to the relay you want to test. Simply press<br>Enter to switch the relay on (energize), and press Enter again to switch the<br>relay off (de-energize). |
| 4–20 mA Loop Calibration | <b>Note</b> You will need a calibrated current meter to perform this procedure. If you are using the loop-powered configuration, you will also need a DC power source. ▲                 |
|                          | For wiring instructions, refer to Chapter 2.                                                                                                    |
|                          | 15. Set up a calibration current loop.                                                                                                    |
|                          | 16. Access the mA Cal screen, and enter the value in mA from the current meter that corresponds to the zero scale.                                                                       |

|                   | 17. Press Enter.                                                                                                    |
|-------------------|----------------------------------------------------------------------------------------------------|
|                   | 18. Enter the value in mA from the current meter that corresponds to the full scale.                                                                                                    |
|                   | 19. Press Enter, and continue to the next section to test the loop.                                                                                                    |
| 4–20 mA Loop Test | For wiring instructions, refer to Chapter 2.                                                                                                    |
|                   | Access the mA Tst screen. Use the scroll and backspace keys to move the current bar. Verify the meter follows the changes. If the meter does not follow the changes, repeat the calibration. |
| Flow              | Flow menu items are covered in the following chapter.                                                                                                    |
|                   | Trend runs at a real-time rate of action. To view the flow trend, select Trend from the Flow menu.                                                                                           |
| Rate              | From the Trend screen, select Rate. Scroll through the available rate options (0.1, 0.5, 1, 5, 15, 60 minutes/reading). Press Enter.                                                         |
| Max               | The meter records the maximum flow, date, and time of the maximum<br>flow since the last reset. You can view this information from the Max<br>screen.                                        |
|                   | Reset the data by changing the Max field selection from "Set" to "Clear."                                                                                                    |

### Chapter 5 Flow Menu Items

| Setup                                     | Setup menu items are covered in the previous chapter.                                                                                                    |
|-------------------------------------------|----------------------------------------------------------------------------------------------------|
| FFT                                       | Refer to "Checking the FFT" in Chapter 6.                                                                                                    |
| Logset                                    | To set up the data logging function using the instrument:                                                                                                    |
|                                           | 1. Select LogSet from the Flow screen.                                                                                                    |
|                                           | 2. The screen displays the number log points remaining. Select the log rate (intervals of 0.5, 1, 5, 15, or 60 minutes) and press Enter.                                                                                                    |
|                                           | 3. Turn the logger on.                                                                                                    |
|                                           | 4. Select Flow to return to the Flow screen.                                                                                                    |
|                                           | <b>Note</b> You cannot select the file in which you want to store a specific log set. The meter saves the data in sequenced files (0 to 9). The meter advances to the next file each time the logger is turned on or when a file logs more than 9000 points. ▲ |
| Accessing, Saving,<br>& Loading Log Files | You can use HydraScan to download, save, load, and erase log files. Refer<br>to the HydraScan user manual (1-0563-005).                                                                                                    |
| Trend                                     | Trend runs at a real-time rate of action. To view the flow trend, select<br>Trend from the Flow menu.                                                                                                    |
| Rate                                      | From the Trend screen, select Rate. Scroll through the available rate options (0.1, 0.5, 1, 5, 15, 60 minutes/reading). Press Enter.                                                                                                    |
| Мах                                       | The meter records the maximum flow, date, and time of the maximum flow since the last reset. You can view this information from the Max screen.                                                                                                    |
|                                           | Reset the data by changing the Max field selection from "Set" to "Clear."                                                                                                    |

This page intentionally left blank.

# Chapter 6 Troubleshooting & Maintenance

## General The Troubleshooting •

The instrument has 4 modes of operation:

- Setup
- Learn
- Operating
- Manual (used by factory trained personnel primarily for application troubleshooting)

Use the following table in conjunction with the learn mode and operating mode warning tables.

#### Table 6–1. Action codes

| Action | Description                                         |
|--------|-----------------------------------------------------|
| А      | 1. Turn meter off.                                  |
|        | 2. Apply more compound.                             |
|        | 3. Tighten the pipe strap.                          |
|        | 4. Restart the meter to see if warning clears.      |
| В      | 1. Reposition transducers.                          |
|        | 2. See if signal strength increases.                |
|        | 3. See if warning clears.                           |
|        | 4. Restart the meter.                               |
| С      | 1. Relocate transducers.                            |
|        | 2. See if signal strength increases.                |
|        | 3. See if warning clears.                           |
|        | 4. Restart meter.                                   |
| D      | 1. Turn meter off, and remove the transducers.      |
|        | 2. Grind the pipe surface if it is rough or coated. |
|        | 3. Remount the transducers.                         |
|        | 4. Restart the meter. See if warning clears.        |

### Learn Mode Warnings

The following table describes the learn mode warnings and appropriate corrective actions. Complete the corrective actions in the order presented.

| Warning                        | Corrective Action                                                                                                    |
|--------------------------------|----------------------------------------------------------------------------------------------------|
| Invalid Signal,<br>Can't Learn | <ol> <li>Refer to Table 6–1 and complete actions A–D, checking the meter after<br/>performing each action to see if the problem was corrected.</li> <li>Contact Thermo.</li> </ol> |
| No Flow,                       | 1. Check for flowing fluid.                                                                                                    |
| Can't Learn                    | 2. Make sure the pipe is full.                                                                                                    |
|                                | 3. Check connections.                                                                                                    |
|                                | 4. Restart meter. See if warning clears.                                                                                                    |
|                                | 5. Contact Thermo.                                                                                                    |
| Warning Low                    | 1. Turn meter off.                                                                                                    |
| S Strength                     | <ol><li>Refer to Table 6–1 and complete actions A–D, checking the meter after<br/>performing each action to see if the problem was corrected.</li></ol>                            |
|                                | 3. Contact Thermo.                                                                                                    |
| Warning Poor                   | 1. Go into operating mode.                                                                                                    |
| S Quality                      | 2. Check the FFT.                                                                                                    |

Table 6-2. Learn mode warnings & corrective actions

#### **Operating Mode Warnings**

#### Table 6–3. Operating mode warnings & corrective actions

| Warning                      | Corrective Action                                                                                                    |
|------------------------------|----------------------------------------------------------------------------------------------------|
| PQ – Poor                    | 1. Check the FFT.                                                                                                    |
| Signal Quality               | <ol> <li>Refer to Table 6–1 and complete actions B–D, checking the meter after<br/>performing each action to see if the problem was corrected.</li> <li>Contact Thermo.</li> </ol>                         |
| FS – Failed<br>Signal Status | <ol> <li>Refer to Table 6–1 and complete actions B–D, checking the meter after<br/>performing each action to see if the problem was corrected.</li> <li>Check the FFT.</li> <li>Contact Thermo.</li> </ol> |
| IS – Invalid                 | 1. Check the FFT.                                                                                                    |
| Signal                       | 2. Contact Thermo.                                                                                                    |

| Variable Frequency<br>Drives (VFDs) | Doppler flowmeters are often used in installations which use VFDs. VFDs can cause significant noise, EMI, and voltage spikes. If there are spikes on the 4–20 mA signal line while the displayed flow rate is stable, there are two actions you can take. Both actions may be required in order to resolve the problem: |
|-------------------------------------|----------------------------------------------------------------------------------------------------|
|                                     | 1. Disconnect the 4–20 mA loop wiring and connect an ammeter with short wires directly to the 4–20 mA terminal block. Monitor the meter to see if the spikes are reduced. Installing a twisted pair shielded loop wiring in grounded metal conduit may be required.                                                     |
|                                     | 2. Disconnect power wiring from the meter and connect to an uninterruptible power supply which is not connected to the facility wiring. Monitor the 4–20 mA output to see if the spikes are reduced. Installing the power mains in grounded metal conduit may be required.                                              |
| Checking the FFT                    | 1. From the Flow screen, select FFT.                                                                                                    |
|                                     | 2. Refer to Figures 6–1 through 6–6 to determine the FFT condition.                                                                                                    |
|                                     | 3. Refer to the table below to determine the corrective action.                                                                                                    |

4. Return to the Flow screen.

| FFT Shape                        | Possible Cause                                  | Corrective Action                                                                                                    |
|----------------------------------|-------------------------------------------------|----------------------------------------------------------------------------------------------------|
| Ideal Doppler                    | N/A                                             | 1. Restart the meter.                                                                                                    |
| Broadband noise                  | Poor pipe coupling or multiple noise generators | 1. Refer to Table 6–1 and complete action codes A-D, checking the meter after performing each action to see if the problem was corrected. |
|                                  |                                                 | 2. Relocate transducers.                                                                                                    |
|                                  |                                                 | 3. Turn off source of noise.                                                                                                    |
| Steady noise spike               | Electromagnetic noise                           | 1. Turn off source of noise.                                                                                                    |
|                                  |                                                 | 2. Relocate transducers.                                                                                                    |
| Fluctuating Doppler              | Constantly changing flow or noise               | 1. Increase damping (reference "Configuration" in chapter 3).                                                                             |
|                                  |                                                 | 2. Relocate transducers.                                                                                                    |
| No Doppler reflection<br>I or II | Ultrasound signal not transmitting              | 1. Refer to Table 6–1 and complete action codes A-D, checking the meter after performing each action to see if the problem was corrected. |

#### Table 6–4.

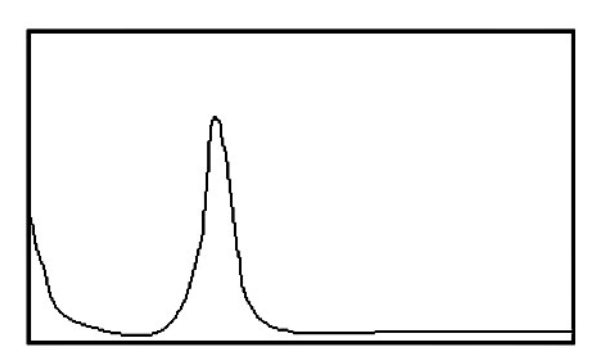

Figure 6–1. Ideal Doppler shape

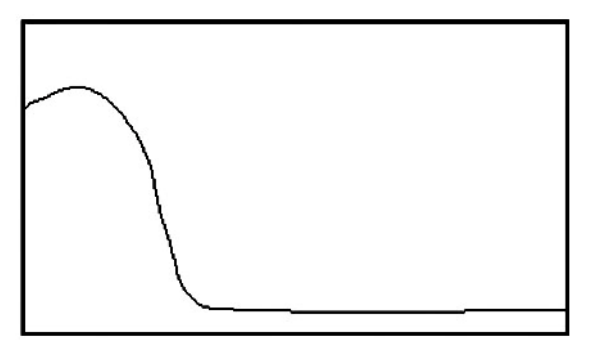

Figure 6–2. Broadband noise

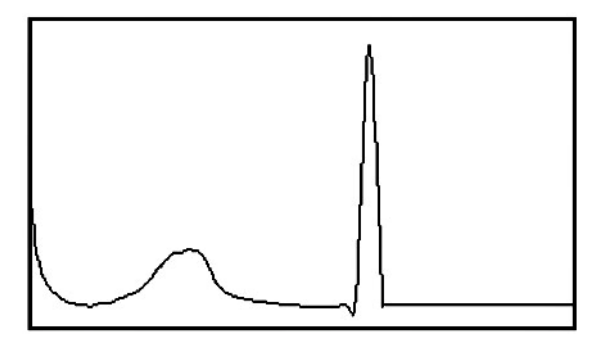

Figure 6–3. Steady noise spike with Doppler

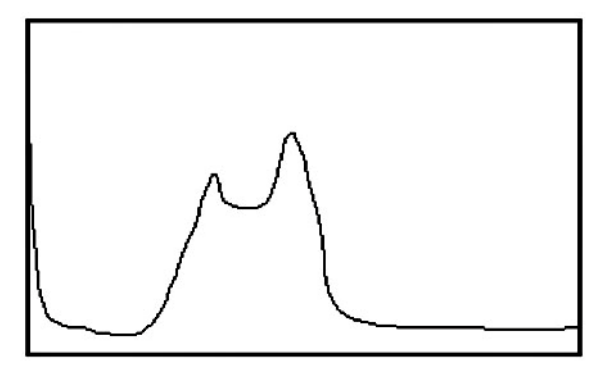

Figure 6–4. Fluctuating Doppler profile

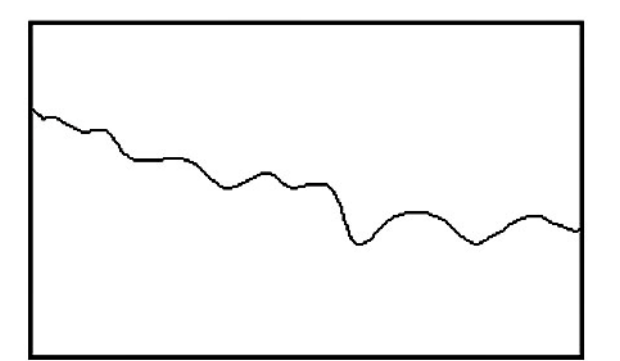

Figure 6–5. No Doppler reflection I

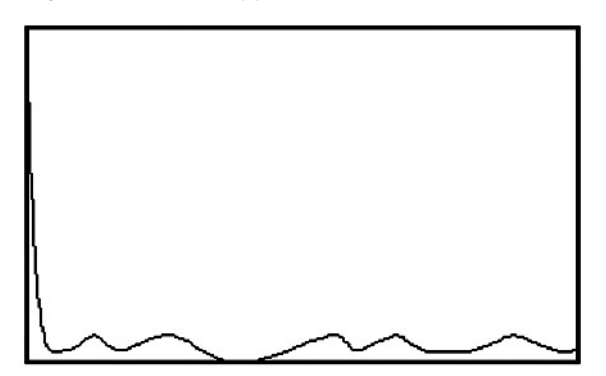

Figure 6-6. No Doppler reflection II

### Signal Quality & Strength

Signal quality and signal strength are indicators of how well suited an application is for a Doppler flowmeter. To determine the quality of your application, go to the Flow screen. Note the *%SS* and *SQ* numbers in the bottom right corner. Refer to the following figure to determine the quality of the application. Also refer to Table 6–1 for actions you can take to attempt to improve signal quality and strength.

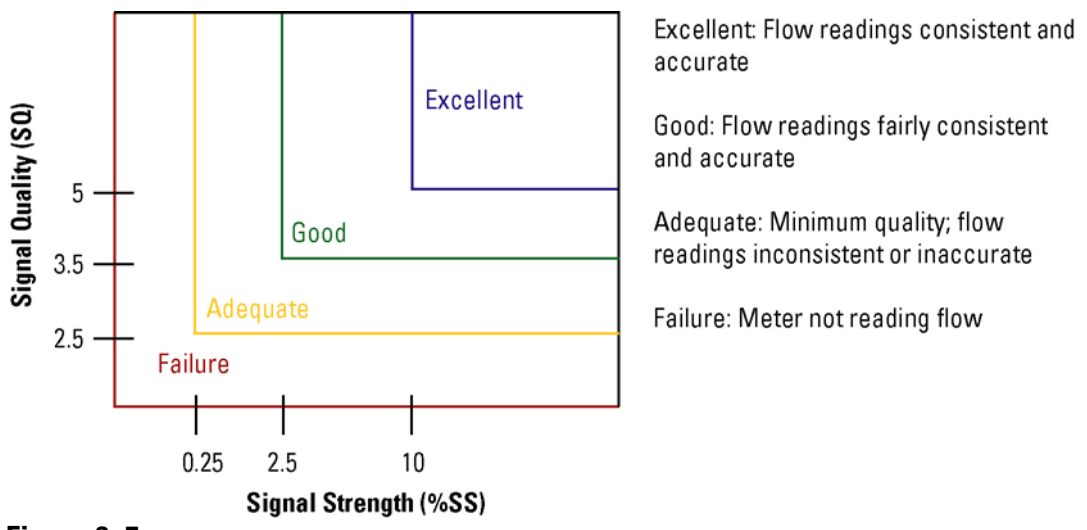

Figure 6–7.

### Maintenance

### General

The instrument is easy to maintain. The transducers and flowmeter are factory service only components and maintenance free. The following table describes the instrument components, appropriate maintenance, and a recommended schedule.

Table 6–5. Suggested maintenance

| Component         | Maintenance                                                               | How Often                                                                                                |  |  |  |  |
|-------------------|---------------------------------------------------------------------------|----------------------------------------------------------------------------------------------------|--|--|--|--|
| Transducers       | None: Factory service item                                                | N/A                                                                                                    |  |  |  |  |
| Coupling compound | Add more compound.                                                        | Annually, or whenever:<br>1. Compound diminishes<br>2. Repositioning transducers.<br>3. Belocating meter |  |  |  |  |
| Flowmeter         | None: Factory service item.                                               | N/A                                                                                                    |  |  |  |  |
| Cable connections | Ensure connections are secure. Remove any buildup within the connections. | Complete as part of your facility's routine maintenance.                                                 |  |  |  |  |

#### **Replacing the Relays**

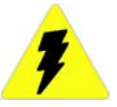

- 1. Disconnect the power, externally if possible.
- 2. Remove the meter access cover.
- 3. Locate the relay sockets (reference Figure 2–11), and remove the relay.
- 4. Push the replacement relay into the socket until it is secure.
- 5. Replace the access cover.

### Replacing the 4–20 mA Board

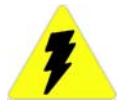

- 1. Remove the meter access cover.
- 2. Locate the 4–20 mA board (reference Figure 6–8) and disconnect the wiring to the current loop module.
- 3. Remove the 2 screws in the lower corners of the module, and lift the module straight out to prevent damage to the connector on the main board.
- 4. Align the pins on the replacement module with the connector on the main board.
- 5. Press the module straight in toward the board.
- 6. Ensure the screw holes in the mounting posts on the main board align exactly with the screw holes in the module, and replace the screws.
- 7. Wire and configure (reference Chapter 2) the 4–20 mA loop.
- 8. Reconnect power, and calibrate the current loop according to "4–20 mA Loop Calibration" in Chapter 4.
- 9. Replace the access cover.

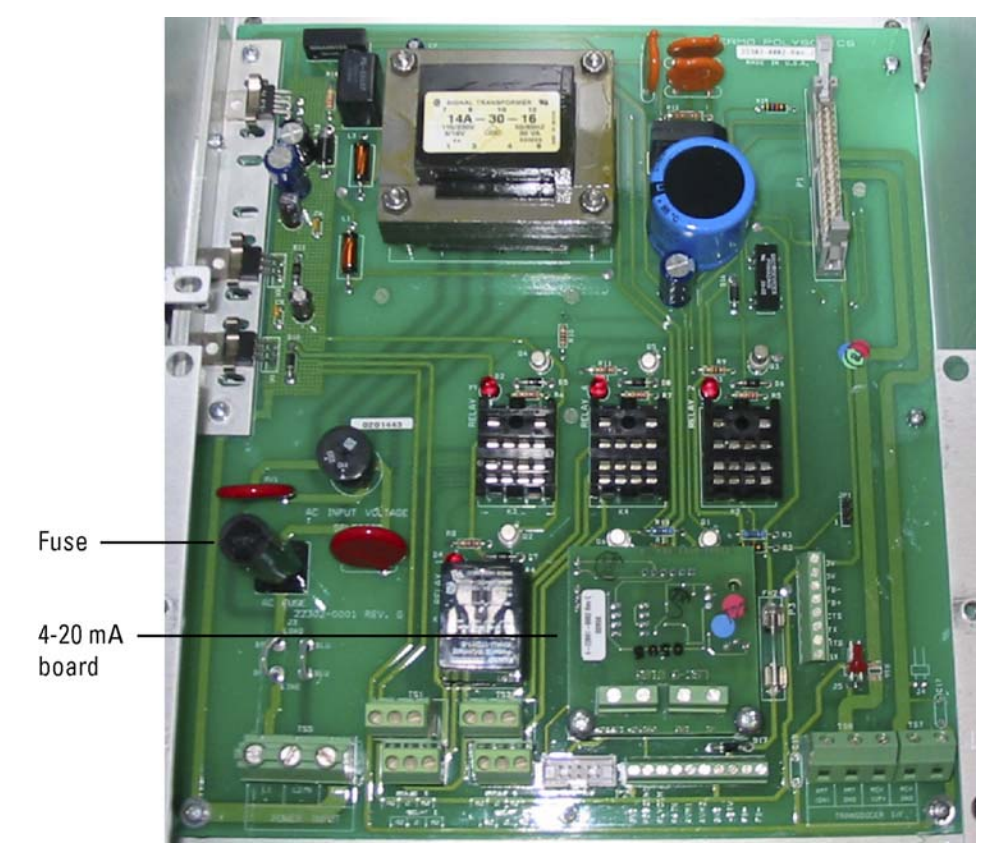

Figure 6-8. Locations of 4-20 mA board & fuse

#### **Replacing the Fuse**

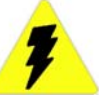

- 1. Locate the hole in the meter access cover marked FUSE, or remove the access cover and locate the fuse holder (shown in Figure 6–8).
- 2. Use a small, flat blade screwdriver to depress and turn the fuse holder counterclockwise until the holder pops up.
- 3. Insert a similar fuse of the same rating (see Figure 6–9).
- 4. Replace the fuse holder. Depress and turn the holder clockwise until it locks in place.
- 5. Replace the access cover if removed.

FUSE 1A, TIME LAG 250 V 5 X 20 MM

Figure 6–9. Fuse access hole label

**Upgrades** The most current software is installed in the instrument prior to shipment. You can use the RS232 port and a remote terminal to upgrade the software as newer versions become available. Contact Thermo to obtain the most recent versions of the following software:

- WinLoader (used to upgrade meter software)
- Meter software
- HydraScan (data logging software)

**Service & Returns** The local Thermo representative is your first contact for support and is well equipped to answer questions and provide application assistance. If it becomes necessary to contact technical support directly, please have the software revision installed in your system available.

You can obtain support by contacting any of the following:

• USA: Thermo Electron Corporation

Process Instruments Division 9303 W. Sam Houston Parkway S. Houston, TX 77099 713.272.0404 phone 713.272.5388 fax

/ 1*J.2/ 2.) J*00 lax

• Web: www.thermo.com

To return an instrument,

- 1. Contact Thermo.
- 2. Ensure the instrument is well packed, in its original shipping box if available.
- 3. Include a letter fully explaining the symptoms of the failure as well as detail describing the application where the unit was being operated. Also include a contact name, phone number, and purchase order authorizing repairs.

- 4. For returns within the USA only: Write the RMA number on the outside of the shipping box.
- 5. Send the unit freight-paid to the USA location.

# **Warranty** Thermo products are warranted to be free from defects in material and workmanship at the time of shipment and for one year thereafter. Any claimed defects in Thermo products must be reported within the warranty period. Thermo shall have the right to inspect such products at Buyer's plant or to require Buyer to return such products to Thermo plant.

In the event Thermo requests return of its products, Buyer shall ship with transportation charges paid by the Buyer to Thermo plant. Shipment of repaired or replacement goods from Thermo plant shall be F.O.B. Thermo plant. A quotation of proposed work will be sent to the customer. Thermo shall be liable only to replace or repair, at its option, free of charge, products which are found by Thermo to be defective in material or workmanship, and which are reported to Thermo within the warranty period as provided above. This right to replacement shall be Buyer's exclusive remedy against Thermo.

Thermo shall not be liable for labor charges or other losses or damages of any kind or description, including but not limited to, incidental, special or consequential damages caused by defective products. This warranty shall be void if recommendations provided by Thermo or its Sales Representatives are not followed concerning methods of operation, usage and storage or exposure to harsh conditions.

Materials and/or products furnished to Thermo by other suppliers shall carry no warranty except such suppliers' warranties as to materials and workmanship. Thermo disclaims all warranties, expressed or implied, with respect to such products.

EXCEPT AS OTHERWISE AGREED TO IN WRITING BY Thermo, THE WARRANTIES GIVEN ABOVE ARE IN LIEU OF ALL OTHER WARRANTIES, EXPRESSED OR IMPLIED, AND Thermo HEREBY DISCLAIMS ALL OTHER WARRANTIES, INCLUDING THOSE OF MERCHANTABILITY AND FITNESS FOR PURPOSE.

### Appendix A Hazardous Area Installations

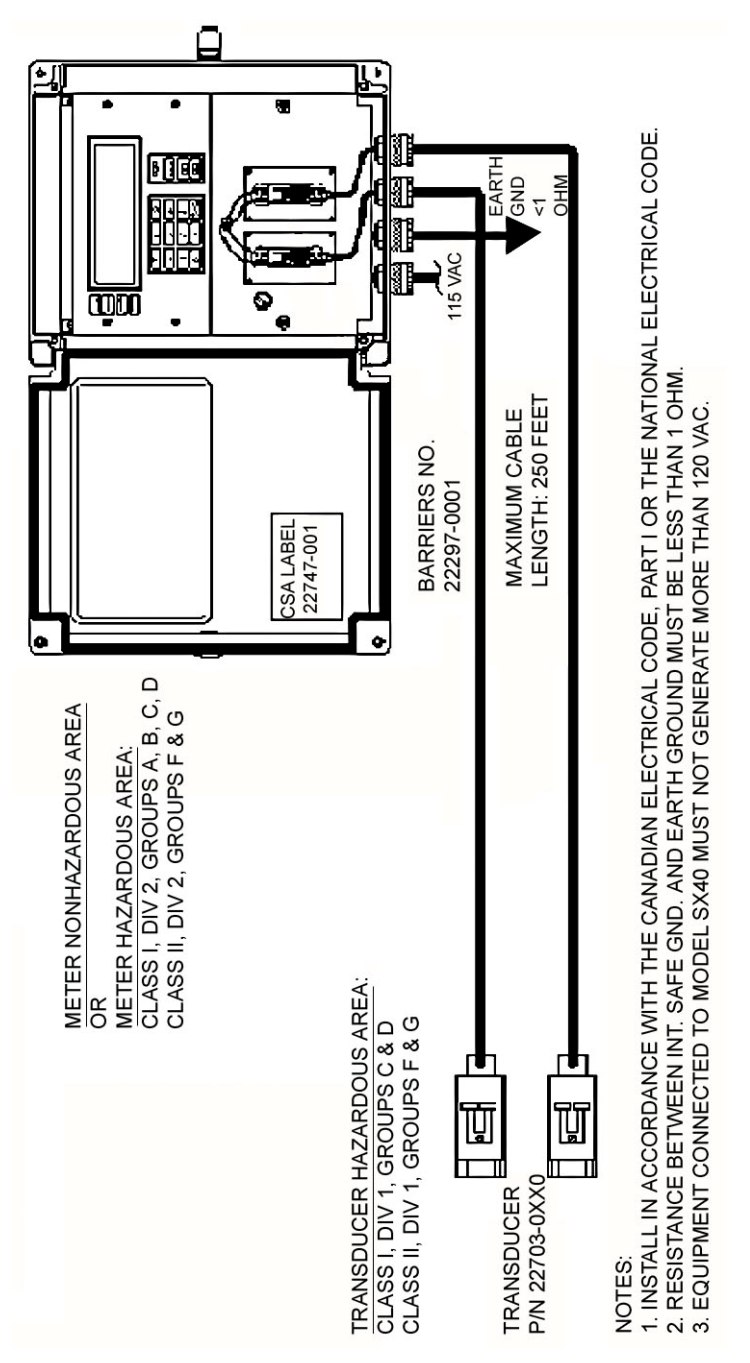

Figure A-1. Hazardous area installation with barriers

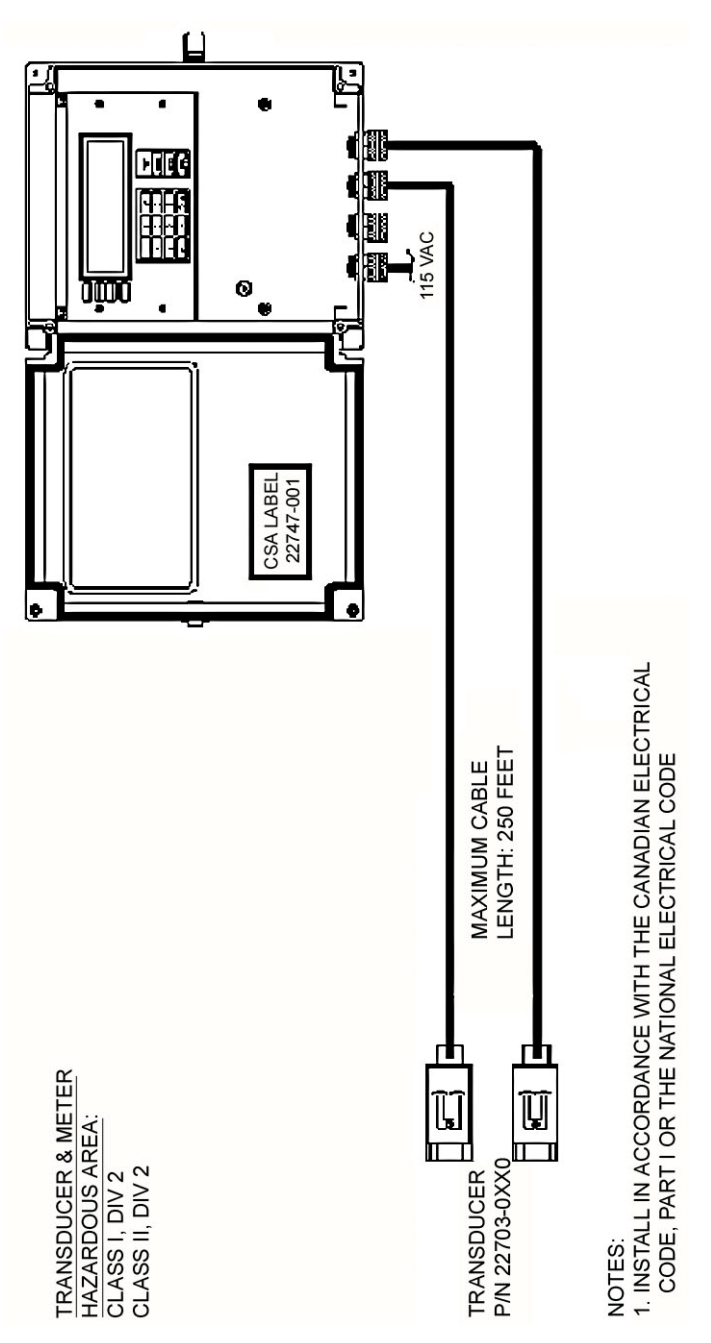

Figure A–2. Hazardous area installation without barriers

### Appendix B Obtaining Pipe ID

If you do not know the pipe ID, try to get pipe OD using one of the following methods:

- Read the pipe OD and schedule on the pipe.
- Read the OD and schedule from system drawings.
- Use a tape measure to measure the pipe circumference and divide the measured circumference by 3.14.
- Use Thermo's Ultrasonic pipe Thickness Gauge (P/N 0704/0187), and perform the following calculation:

Pipe ID = Pipe OD - (2 x Pipe Thickness)

| Table B–1. | Steel, stainless | steel, & PVC pipe | standard schedules <sup>1</sup> |
|------------|------------------|-------------------|---------------------------------|
|------------|------------------|-------------------|---------------------------------|

| Nominal<br>Pipe<br>Size | OD     | Sch.<br>5 | Sch.<br>10<br>(light<br>wall) | Sch.<br>20 | Sch.<br>30 | Sch.<br>40 | Sch.<br>60 | Sch.<br>80 | Sch.<br>100 | Sch.<br>120 | Sch.<br>140 | Sch.<br>160 | Std.<br>Wall | XSTG   |
|-------------------------|--------|-----------|-------------------------------|------------|------------|------------|------------|------------|-------------|-------------|-------------|-------------|--------------|--------|
| 1                       | 1.315  | 1.185     | 1.097                         |            |            | 1.049      |            | 0.957      |             |             |             | 0.815       | 1.049        | 0.957  |
| 1.25                    | 1.660  | 1.530     | 1.442                         |            |            | 1.380      |            | 1.278      |             |             |             | 1.160       | 1.380        | 1.278  |
| 1.5                     | 1.900  | 1.770     | 1.682                         |            |            | 1.610      |            | 1.500      |             |             |             | 1.338       | 1.610        | 1.500  |
| 2                       | 2.375  | 2.245     | 2.157                         |            |            | 2.067      |            | 1.939      |             |             |             | 1.687       | 2.067        | 1.939  |
| 2.5                     | 2.875  | 2.709     | 2.635                         |            |            | 2.469      |            | 2.323      |             |             |             | 2.125       | 2.469        | 2.323  |
| 3                       | 3.500  | 3.334     | 3.260                         |            |            | 3.068      |            | 2.900      |             |             |             | 2.624       | 3.068        | 2.900  |
| 3.5                     | 4.000  | 3.834     | 3.760                         |            |            | 3.548      |            | 3.364      |             |             |             |             | 3.548        | 3.364  |
| 4                       | 4.500  | 4.334     | 4.260                         |            |            | 4.026      |            | 3.826      |             | 3.624       |             | 3.438       | 4.026        | 3.826  |
| 5                       | 5.563  | 5.345     | 5.295                         |            |            | 5.047      |            | 4.813      |             | 4.563       |             | 4.313       | 5.047        | 4.813  |
| 6                       | 6.625  | 6.407     | 6.357                         |            |            | 6.065      |            | 5.761      |             | 5.501       |             | 5.187       | 6.065        | 5.761  |
| 8                       | 8.625  | 8.407     | 8.329                         | 8.125      | 8.071      | 7.981      | 7.813      | 7.625      | 7.437       | 7.187       | 7.001       | 6.813       | 7.981        | 7.625  |
| 10                      | 10.750 | 10.482    | 10.420                        | 10.250     | 10.136     | 10.020     | 9.750      | 9.562      | 9.312       | 9.062       | 8.750       | 8.500       | 10.020       | 9.750  |
| 12                      | 12.750 | 12.438    | 12.390                        | 12.250     | 12.090     | 11.938     | 11.626     | 11.374     | 11.062      | 10.750      | 10.500      | 10.126      | 12.000       | 11.750 |
| 14                      | 14.000 |           | 13.500                        | 13.376     | 13.250     | 13.124     | 12.812     | 12.500     | 12.124      | 11.876      | 11.500      | 11.188      | 13.250       | 13.000 |
| 16                      | 16.000 | 15.670    | 15.500                        | 15.376     | 15.250     | 15.000     | 14.688     | 14.312     | 13.938      | 13.562      | 13.124      | 12.812      | 15.250       | 15.000 |
| 18                      | 18.000 | 17.670    | 17.500                        | 17.376     | 17.124     | 16.876     | 16.500     | 16.124     | 15.688      | 15.255      | 14.876      | 14.438      | 17.250       | 17.000 |
| 20                      | 20.000 | 19.634    | 19.500                        | 19.250     | 19.000     | 18.812     | 18.376     | 17.938     | 17.438      | 17.000      | 16.500      | 16.062      | 19.250       | 19.000 |
| 24                      | 24.000 | 23.564    | 23.500                        | 23.250     | 22.876     | 22.624     | 22.062     | 21.562     | 20.938      | 20.376      | 19.876      | 19.312      | 23.250       | 23.000 |

| Nominal<br>Pipe<br>Size | OD     | Sch.<br>5 | Sch.<br>10<br>(light<br>wall) | Sch.<br>20 | Sch.<br>30 | Sch.<br>40 | Sch.<br>60 | Sch.<br>80 | Sch.<br>100 | Sch.<br>120 | Sch.<br>140 | Sch.<br>160 | Std.<br>Wall | XSTG   |
|-------------------------|--------|-----------|-------------------------------|------------|------------|------------|------------|------------|-------------|-------------|-------------|-------------|--------------|--------|
| 30                      | 30.000 | 29.500    | 29.376                        | 29.000     | 28.750     | 28.500     |            |            |             |             |             |             | 29.250       | 29.000 |
| 36                      | 36.000 |           | 35.376                        | 35.000     | 34.750     | 34.500     |            |            |             |             | 31.876      | 31.312      | 35.250       | 36.000 |
| 42                      | 42.000 |           |                               | 41.000     | 40.750     | 40.500     |            |            |             |             |             |             | 41.250       | 41.000 |
| 48                      | 48.000 |           |                               |            |            | 47.250     |            |            |             |             |             |             | 47.250       | 47.000 |

<sup>1</sup> All measurements in inches

Table B-2. Cast iron pipe standard classes<sup>1</sup>

| Nom          | Class A |       | Class B |       | Class C |       | Class D |       | Class E |       | Class F |       | Class G |       | Class H |       |
|--------------|---------|-------|---------|-------|---------|-------|---------|-------|---------|-------|---------|-------|---------|-------|---------|-------|
| Pipe<br>Size |         |       |         |       |         |       |         |       |         |       |         |       |         |       |         |       |
|              | OD      | ID    | OD      | ID    | OD      | ID    | OD      | ID    | OD      | ID    | OD      | ID    | OD      | ID    | OD      | ID    |
| 3            | 3.80    | 3.02  | 3.96    | 3.12  | 3.96    | 3.06  | 3.96    | 3.00  |         |       |         |       |         |       |         |       |
| 4            | 4.80    | 3.96  | 5.00    | 4.10  | 5.00    | 4.04  | 5.00    | 3.96  |         |       |         |       |         |       |         |       |
| 6            | 6.90    | 6.02  | 7.10    | 6.14  | 7.10    | 6.08  | 7.10    | 6.00  | 7.22    | 6.06  | 7.22    | 6.00  | 7.38    | 6.08  | 7.38    | 6.00  |
| 8            | 9.05    | 8.13  | 9.05    | 8.03  | 9.30    | 8.18  | 9.30    | 8.10  | 9.42    | 8.10  | 9.42    | 8.10  | 9.60    | 8.10  | 9.60    | 8.00  |
| 10           | 11.10   | 10.10 | 11.10   | 9.96  | 11.40   | 10.16 | 11.40   | 10.04 | 11.60   | 10.12 | 11.60   | 10.00 | 11.84   | 10.12 | 11.84   | 10.00 |
| 12           | 13.20   | 12.12 | 13.20   | 11.96 | 13.50   | 12.14 | 13.50   | 12.00 | 13.78   | 12.14 | 13.78   | 12.00 | 14.08   | 12.14 | 14.08   | 12.00 |
| 14           | 15.30   | 14.16 | 15.30   | 13.98 | 15.65   | 14.17 | 15.65   | 14.01 | 15.98   | 14.18 | 15.98   | 14.00 | 16.32   | 14.18 | 16.32   | 14.00 |
| 16           | 17.40   | 16.20 | 17.40   | 16.00 | 17.80   | 16.20 | 17.80   | 16.02 | 18.16   | 16.20 | 18.16   | 16.00 | 18.54   | 16.18 | 18.54   | 16.00 |
| 18           | 19.50   | 18.22 | 19.50   | 18.00 | 19.92   | 18.18 | 19.92   | 18.00 | 20.34   | 18.20 | 20.34   | 18.00 | 20.78   | 18.22 | 20.78   | 18.00 |
| 20           | 21.60   | 20.26 | 21.60   | 20.00 | 22.06   | 20.22 | 22.06   | 20.00 | 22.54   | 20.24 | 22.54   | 20.00 | 23.02   | 20.24 | 23.02   | 20.00 |
| 24           | 25.80   | 24.28 | 25.80   | 24.02 | 26.32   | 24.22 | 26.32   | 24.00 | 26.90   | 24.28 | 26.90   | 24.00 | 27.76   | 24.26 | 27.76   | 24.00 |
| 30           | 31.74   | 28.98 | 32.00   | 29.94 | 32.40   | 30.00 | 32.74   | 30.00 | 33.10   | 30.00 | 33.46   | 30.00 |         |       |         |       |
| 36           | 37.96   | 35.98 | 38.30   | 36.00 | 38.70   | 35.98 | 39.16   | 36.00 | 39.60   | 36.00 | 40.04   | 36.00 |         |       |         |       |
| 42           | 44.20   | 42.00 | 44.50   | 41.94 | 45.10   | 42.02 | 45.58   | 42.02 |         |       |         |       |         |       |         |       |
| 48           | 50.50   | 47.98 | 50.80   | 47.96 | 51.40   | 47.98 | 51.98   | 48.00 |         |       |         |       |         |       |         |       |
| 54           | 56.66   | 53.96 | 57.10   | 57.10 | 57.80   | 54.00 | 58.40   | 53.94 |         |       |         |       |         |       |         |       |
| 60           | 62.80   | 60.02 | 63.40   | 60.06 | 64.20   | 60.20 | 64.82   | 60.06 |         |       |         |       |         |       |         |       |
| 72           | 75.34   | 72.10 | 76.00   | 72.10 | 76.88   | 72.10 |         |       |         |       |         |       |         |       |         |       |
| 84           | 87.54   | 84.10 | 88.54   | 84.10 |         |       |         |       |         |       |         |       |         |       |         |       |

<sup>1</sup> All measurements in inches

**Note** For pipes with cement linings, reduce the pipe ID by twice the lining thickness. Standard and double cement lining thicknesses are listed in the next table. ▲

#### **Obtaining Pipe ID**

| Nominal<br>Pipe<br>Size |       | Inside Dia | ameter   | Cement Lining |          |          |          |          |           |           |
|-------------------------|-------|------------|----------|---------------|----------|----------|----------|----------|-----------|-----------|
|                         | OD    | Class 50   | Class 51 | Class 52      | Class 53 | Class 54 | Class 55 | Class 56 | Std.      | Double    |
|                         |       |            |          |               |          |          |          |          | THICKIESS | THICKNESS |
| 3                       | 3.96  |            | 3.46     | 3.40          | 3.34     | 3.28     | 3.22     | 3.16     |           |           |
| 4                       | 4.80  |            | 4.28     | 4.22          | 4.16     | 4.10     | 4.04     | 3.98     |           |           |
| 6                       | 6.90  | 6.40       | 6.34     | 6.28          | 6.22     | 6.16     | 6.10     | 6.04     | 0.125     | 0.250     |
| 8                       | 9.05  | 8.51       | 8.45     | 8.39          | 8.33     | 8.27     | 8.21     | 8.15     |           |           |
| 10                      | 11.10 | 10.52      | 10.46    | 10.40         | 10.34    | 10.28    | 10.22    | 10.16    |           |           |
| 12                      | 13.20 | 12.58      | 12.52    | 12.46         | 12.40    | 12.34    | 12.28    | 12.22    |           |           |
| 14                      | 15.30 | 14.64      | 14.58    | 14.52         | 14.46    | 14.40    | 14.34    | 14.28    |           |           |
| 16                      | 17.40 | 16.72      | 16.66    | 16.00         | 16.54    | 16.48    | 16.42    | 16.36    |           |           |
| 18                      | 19.50 | 18.80      | 18.74    | 18.68         | 18.62    | 18.56    | 18.50    | 18.44    | 0.1875    | 0.375     |
| 20                      | 21.60 | 20.88      | 20.82    | 20.76         | 20.70    | 20.64    | 20.58    | 20.52    |           |           |
| 24                      | 25.80 | 25.04      | 24.98    | 24.92         | 24.86    | 24.80    | 24.74    | 24.68    |           |           |
| 30                      | 32.00 | 31.22      | 31.14    | 31.06         | 30.98    | 30.90    | 30.82    | 30.74    |           |           |
| 36                      | 38.30 | 37.44      | 37.34    | 37.06         | 37.14    | 37.04    | 36.94    | 36.84    |           |           |
| 42                      | 44.50 | 43.56      | 43.44    | 43.32         | 43.20    | 43.08    | 42.96    | 42.84    | 0.250     | 0.500     |
| 48                      | 50.80 | 49.78      | 49.64    | 49.50         | 49.36    | 49.22    | 49.08    | 48.94    |           |           |
| 54                      | 57.10 | 55.96      | 55.80    | 55.64         | 55.48    | 55.32    | 55.16    | 55.00    |           |           |

| Table B–3.         Ductile iron pipe standard classe | S1 |
|------------------------------------------------------|----|
|------------------------------------------------------|----|

<sup>1</sup> All measurements in inches

**Note** For pipes with cement linings, reduce the pipe ID by twice the lining thickness listed above.  $\blacktriangle$ 

This page intentionally left blank.